お店アイコンの追加お店の設定

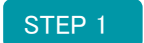

正方形のお店のアイコン画像をご用意してください。 縦横の推奨サイズは200×200ピクセルです。

管理画面のマイアルバムに登録します。 ※管理画面で保存できるのは、jpg (jpeg) で、500KB以下の画像です。

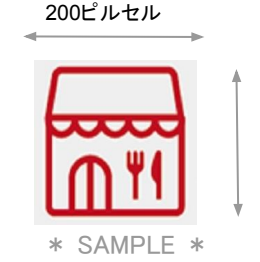

200ピルセル

STEP 2 管理画面の「店舗設定」 ⇒ 「詳細設定」⇒ 「2.画像管理」で ホームアイコン名・画像の設定をしてください。

> ホームアイコン名 :全角6文字 半角12文字までで入力 ホームアイコン画像:マイアルバムから登録したアイコン画像を選択

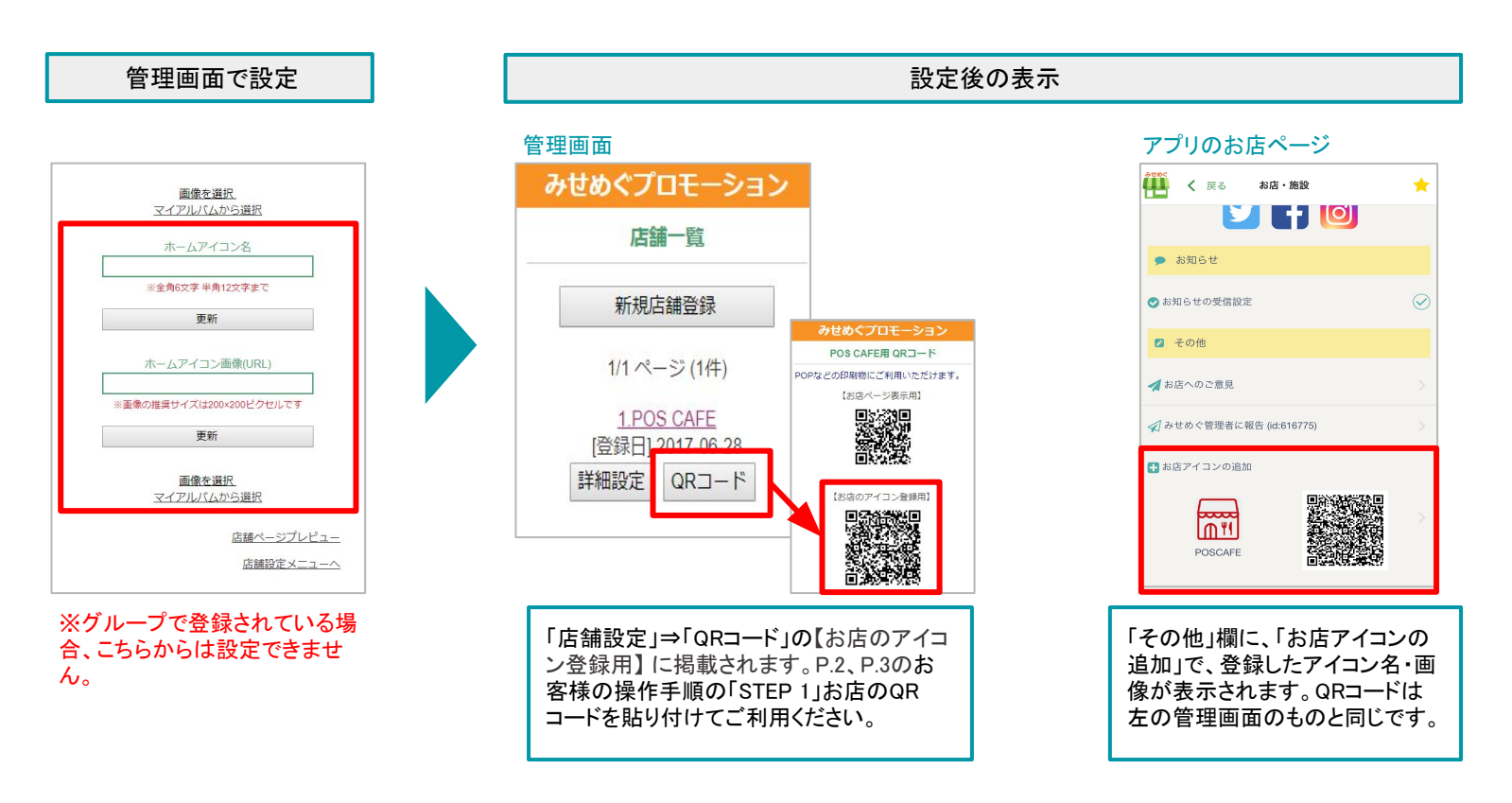

# お店アイコン追加操作手順 \*\* iPhone 端末 \*\*

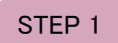

#### みせめぐアプリをダウンロードする

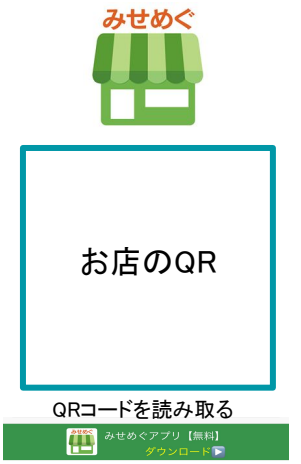

または、AppStoreで《みせめぐ》を検索!

STEP 4

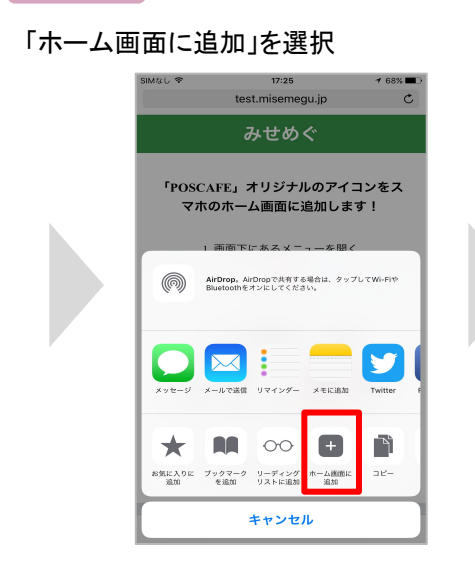

#### STEP 2 アプリダウンロード済みの方はこちらから 再度、◀左のQRコードを読み取る お店ページにある「お店ア イコンの追加」をタップして も「STEP 3」のメニューが ています 開きます BUSICOM 🗰 < 🖽 お店・施設 2 + 0 **=** 🔮 🗩 お知らせ ○お知らせの受信設定 🛛 その他 お気に入り Bookmark ✓お店へのご意見 🚀 みせめぐ管理者に報告 ()d:616775 QR code F \*サンプル\* ※【STEP1】と同じQRコードです

STEP 5

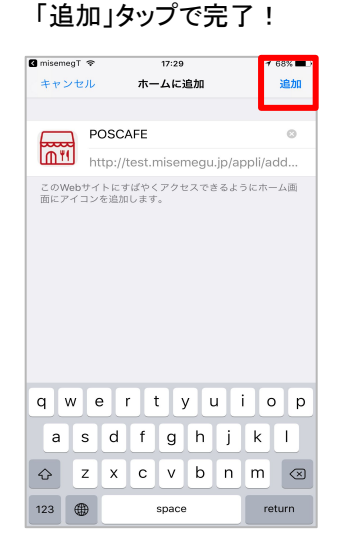

QRリーダーは、みせ めぐアプリに搭載し

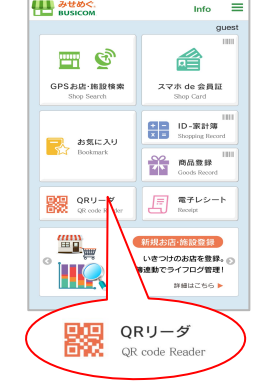

# STEP 3 メニューを開く a misemeg.jp Ш 「POS CAFE」オリジナルのアイコンをス

C

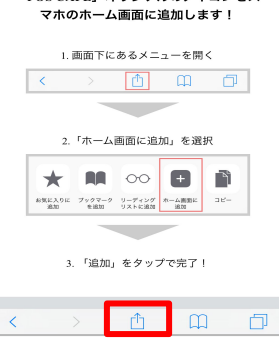

※この画面でも操作の手順が 確認できます

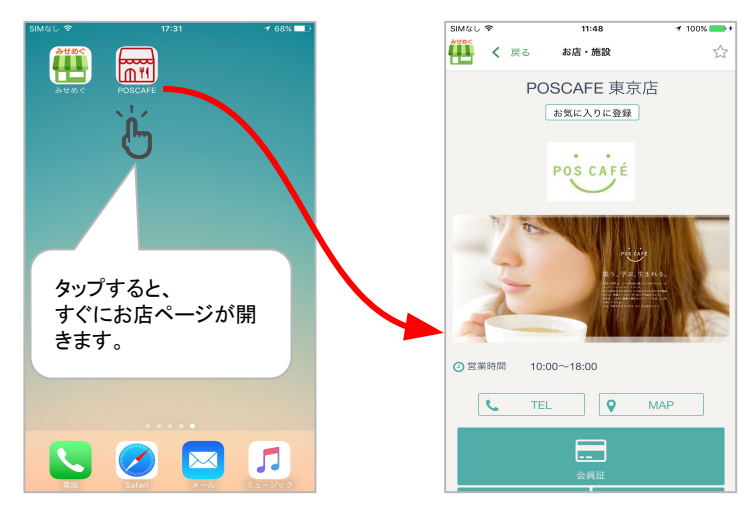

注)みせめぐアプリをアンインストールすると、お店のアイコンをタップしてもお店 ページは開きません。

### お店アイコン追加操作手順 \*\* Android 端末 \*\*

開きます

💋 その他

▲お店へのご意見

お店アイコンの追加

<u>سبب</u>

POS CAFE

ドです

POS CAFE

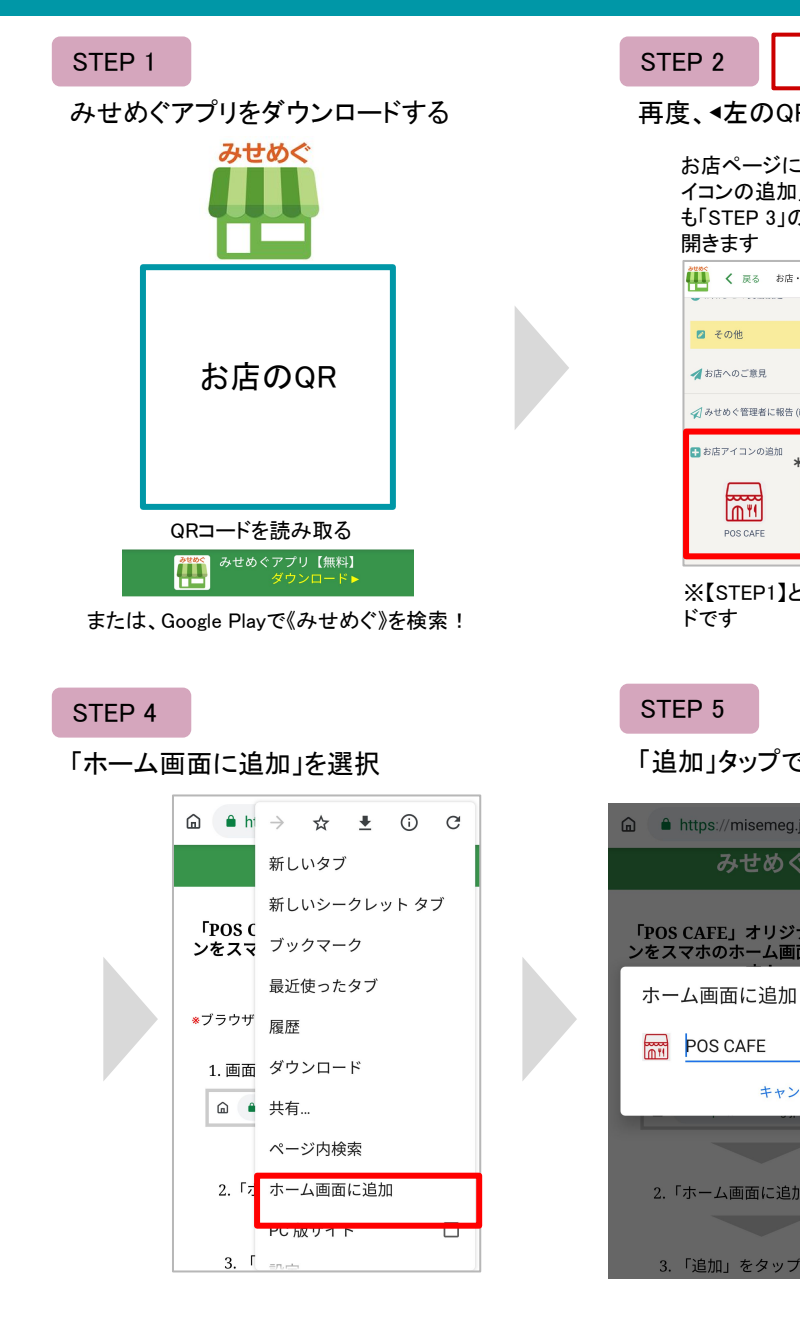

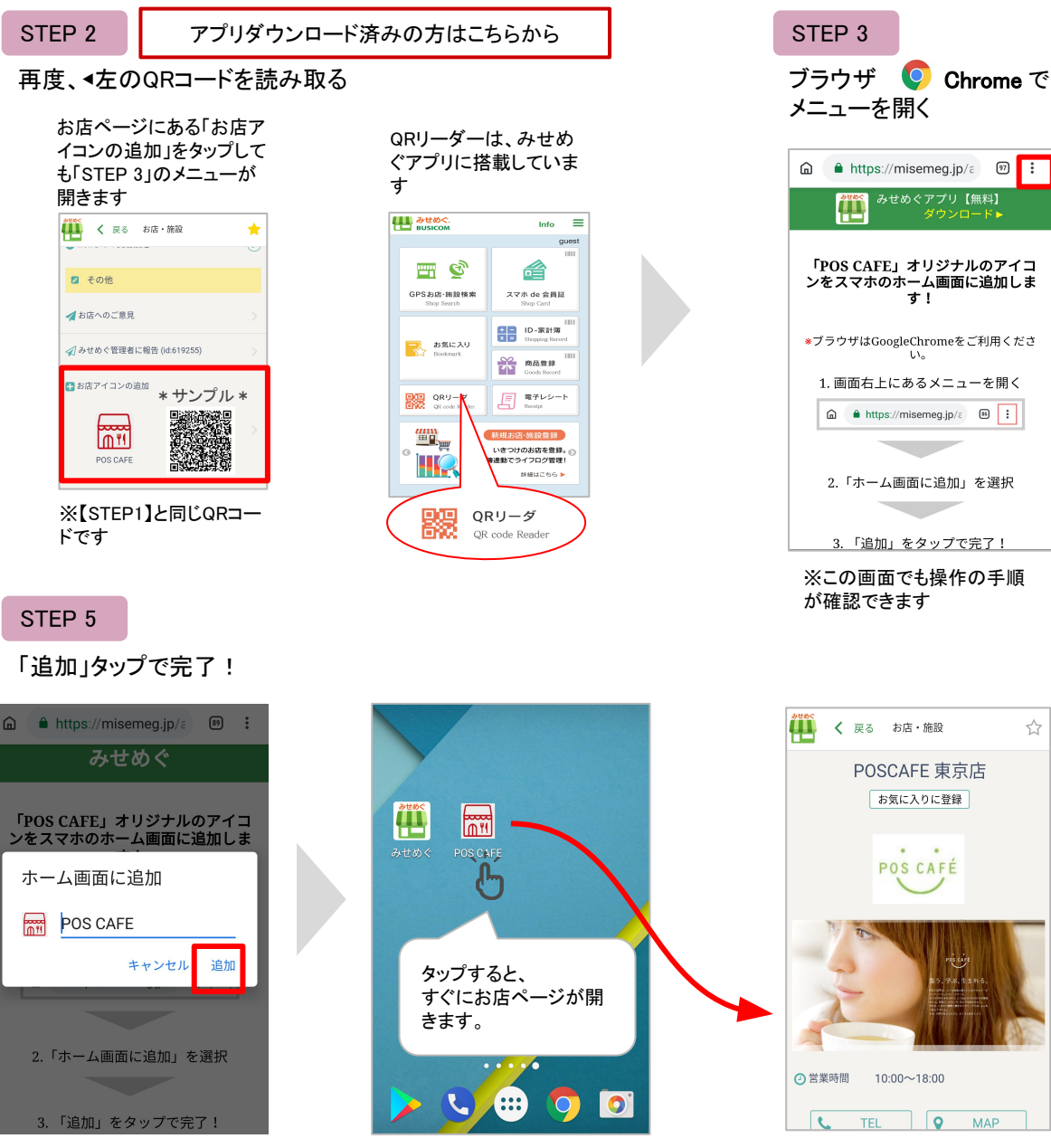

注)みせめぐアプリをアンインストールすると、お店のアイコンをタップしてもお店 ページは開きません。

÷

MAP